## Registro en Kedeke

- 1. Accedemos a kedekedeporte.com
- 2. Nos movemos al área de clientes, y clickeamos en Registro

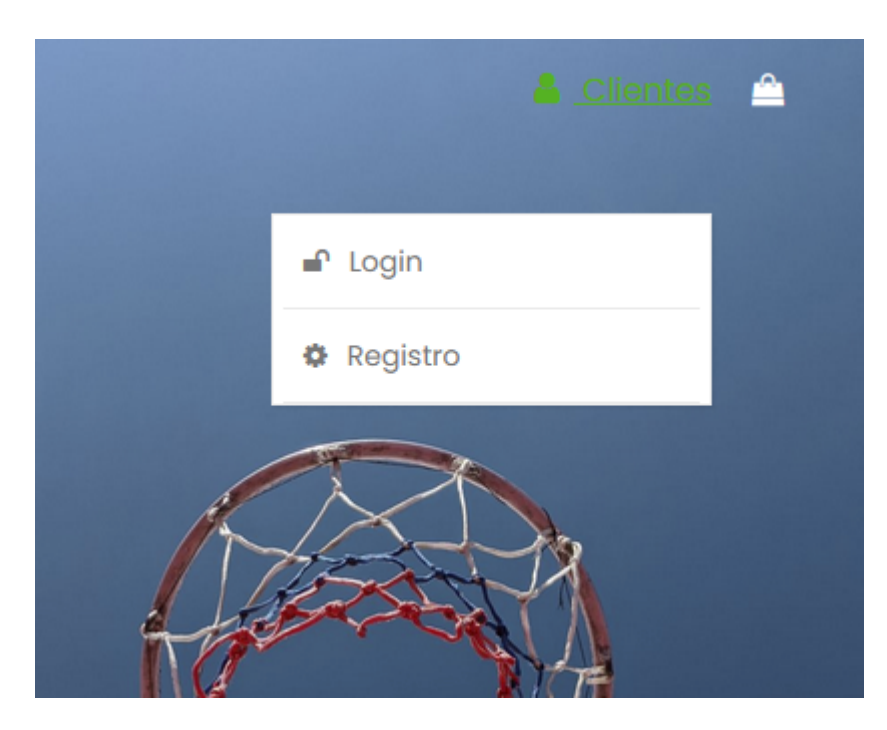

- Rellenamos todo el formulario con la información correspondiente.
  En el apartado de código colegio/club, registramos el siguiente código; exclusivo para los clientes del *Colegio Pilar*: R2900078C
- Una vez nuestra información haya sido rellenada correctamente, accederemos una vez más al área de clientes, esta vez clickeamos en *Login*.
- Introduciremos nuestra información correspondiente, en este caso tanto el mail como la contraseña. Es entonces cuando tendremos acceso a la pestaña de *Club / Colegio*.

🕑 Catálogo 🛛 🔎 Club / Colegio